## 產業人才投資方案報名網站—報名資料維護流程圖示 步驟:

產業人才投資方案報名網站→報名資料維護→台灣就業通網站→登入→報名資料維護→維護報名相關資料

1. 產業人才投資方案報名網站\_報名資料維護

| ▲ 基金级基金力路展展_主要人才经要大要                                                                                                    | ○8A 勞工在職進修計畫 勞工團體辦理勞工在職進修計畫 登入                                                        |
|----------------------------------------------------------------------------------------------------|---------------------------------------------------------------------------------------|
| 2 用制作力相力有优有一些有人有效具力素                                                                                                    | ~~~(原産業人才投資計畫)(原提升勞工自主學習計畫) 開閉                                                        |
| And the second second sec |                                                                                       |
| 報名資料維護 開班資料查詢條件 線上報名                                                                                                    | 線上報名查詢(補助金申請查詢) 歷史課程查詢                                                                |
| 學員登入                                                                                                    | > 報名資料總護                                                                              |
| 本功能使用說明:                                                                                                    |                                                                                       |
| <ol> <li>1. 欲報名本方案訓練課程者,請按下「報名資料</li> <li>2. 本方案訓練課程報名方式係開訓日前1個月,錫<br/>報名先後順序為準,故若首次參加本方案訓練:<br/>報名作業。</li> </ol>                                                                                                    | 推護」,於台灣就業通網站登入會員後,再繼續本項作業。<br>一於本網站線上報名。招訓及遴選方式除另有規定外,以<br>課程之學員,請先於本區填寫報名相關資料,以利縮短後續 |
| <ol> <li>本區所填資料係提供訓練單位審查學員是否具<br/>之學員仍讀於課程報名期間,至【線上報名】</li> </ol>                                                                                                    | 甫助参訓身分。填妥本區資料不等於報名及錄訓,故欲參訓<br>≳成報么程序。                                                 |
| 4. 曾經參訓者,將由系統自動帶入您前次報名時                                                                                                    | 研究保留品為<br>所填寫之資料,若有變動,惠讀於報名前至本區更新。                                                    |
| 5. 報名資料維護不溯及已報名之課程,若需變更                                                                                                    | 【線上報名】當下所送出之資料,讀遲洽訓練單位更正。                                                             |
|                                                                                                    |                                                                                       |
|                                                                                                    |                                                                                       |
|                                                                                                    |                                                                                       |
|                                                                                                    |                                                                                       |

## 2.台灣就業通網站\_登入

| 🔷 台灣就業通 | 明師高徒 青年就業讚 就業尋 | 寶圓 政府課程查詢 更多 ↓ 192.168.0.55                                  | 訂閱電子報 |
|---------|----------------|--------------------------------------------------------------|-------|
| 一般登入    |                |                                                              |       |
|         |                |                                                              |       |
|         |                | ·····································                        |       |
|         | 一般登入           |                                                              |       |
|         | 身分證字號:         | 后於為職訓L溯或全國就業L溯會員,<br>請直接輸入身分證字號、密碼與生日登入                      |       |
|         | 密 碼:           |                                                              |       |
|         | 生 日:           | 請選擇 ▼ 年 請選擇 ▼ 月 請選擇 ▼ 日                                      |       |
|         |                | □ 記住幌號生日                                                     |       |
|         | 驗證碼:           |                                                              |       |
|         |                | <b>45396</b> ① <sub>同新</sub>                                 |       |
|         |                | ※曾於各地就服機構辦理過求職登記之「初次啟用」者,必須輸<br>人生日,完成「啟用登錄」即可維護您的履歷(不用輸入密碼) |       |
|         | 登入             |                                                              |       |
|         | 當您點選以上按鈕,      | 代表您同意接受台灣就業通會員服務條款與隱私權政策。                                    |       |
|         |                |                                                              |       |

3.產業人才投資方案報名網站\_報名資料維護

| 報名資料維護 開班資料查詢條件 線上報名 線上報名查詢 補助金申請查詢 歷史課程查詢                                                                  |
|----------------------------------------------------------------------------------------------------|
| <b>學員登入</b> 〉 報名資料維護                                                                                        |
| 本功能使用說明:                                                                                                    |
| 1. 欲報名本方案訓練課程者,請按下「報名資料維護」,於台灣就業通網站登入會員後,再繼續本項作業。                                                           |
| 2.本方案訓練課程報名方式係開訓日前1個月,統一於本網站線上報名。招訓及遴選方式除另有規定外,以<br>報名先後順序為準,故若首次參加本方案訓練課程之學員,請先於本區填寫報名相關資料,以利縮短後續<br>報名作業。 |
| 3. 本區所填資料係提供訓練單位審查學員是否具補助參訓身分。填妥本區資料不等於報名及錄訓,故欲參訓<br>之學員仍讀於課程報名期間,至【線上報名】完成報名程序。                            |
| <ol> <li>曾經參訓者,將由系統自動帶人您前次報名時所填寫之資料,若有變動,惠請於報名前至本區更新。</li> <li></li></ol>                                   |
|                                                                                                    |
| 姓名:林小明                                                                                                    |
| 出生日期: 民國71 年 4 ▼ 月 29 ▼ 日                                                                                   |
| 身分證字號:(或居留證號)                                                                                               |
| 報名資料維護取消                                                                                                    |
|                                                                                                    |

4. 維護報名相關資料

| 💰 劳动部劳动力              | 發展署-產業人才投資方案     | Q&A 勞工在職進修計畫 勞工團體辦理勞工在職進修計畫 登出<br>(原產業人才投資計畫) (原提升勞工自主學習計畫) 關閉 |
|-----------------------|------------------|----------------------------------------------------------------|
|                       |                  |                                                                |
| 報名資料維護                | 開班資料查詢條件 線上報名    | 線上報名查詢補助金申請查詢歷史課程查詢                                            |
|                       | 學員登入             | > 報名資料維護                                                       |
| 本畫面作                  | F業完成前,請勿關閉或離開本畫  | 面,否則必須重新登入會員並重新填寫資料。                                           |
|                       | 個人執              | 報名基本資料<br>利谷曲用中間 29:50                                         |
| <br>中文姓名 <sup>4</sup> | 林小明              | 34 85 DC 111-01141                                             |
| <br>身份別 <sup>●</sup>  | ● 本國 ● 外籍(含大陸人士) | 身份證字號                                                          |
| <br>性 別               | ◎ 男 ◎ 女          | 出生日期 71/04/29                                                  |
| 最高學歷                  | 大學  ▼            |                                                                |
| 婚姻狀況                  | 暫不提 ▼            |                                                                |
|                       |                  |                                                                |

## 5. 填寫完成,送出資料

| 分行名稱                                         | 分行代號                                                                                                    |  |  |  |  |
|----------------------------------------------|----------------------------------------------------------------------------------------------------|--|--|--|--|
| 帳號                                           |                                                                                                    |  |  |  |  |
|                                              | 服務單位資料                                                                                                    |  |  |  |  |
| 服務單位*                                        | 統一編號                                                                                                    |  |  |  |  |
| 投保單位名稱*                                      | 2 投保類別*                                                                                                    |  |  |  |  |
| 投保單位保險證號 <b>*</b>                            | 请你勞保明細表確實填寫。詳細說明內容,請點這邊                                                                                                    |  |  |  |  |
| 投保單位電話                                       |                                                                                                    |  |  |  |  |
| 投保單位地址                                       |                                                                                                    |  |  |  |  |
| 職稱                                           |                                                                                                    |  |  |  |  |
|                                              | <ul> <li>図 為補充與原</li> <li>資料確認無誤,確定送出?</li> <li>日前多統時間為(2014/6/20 15:34:07)!!</li> </ul>                                      |  |  |  |  |
|                                              | ◎ 韓堆工作 ◎                                                                                                    |  |  |  |  |
|                                              | [01]農林漁牧事                                                                                                    |  |  |  |  |
| 服務單位是否<br>屬於中小企業                             | <ul> <li>◎ 是 ◎ 否</li> <li>○ 是 ◎ 否</li> <li>(製造業、管計</li> <li>及通信業、金</li> <li>人電燃氣業、商業、運輸、倉舗     大滿五十人者,屬中小企業・)     </li> </ul> |  |  |  |  |
| 個人工作年資                                       | 在這家公司的年齡                                                                                                    |  |  |  |  |
| 在這職位的年資                                      | 最近升遷離<br>本瞭樂年                                                                                                    |  |  |  |  |
| *本人 ◎ 希望 ◎ 不希<br>*本人 同意 本資料表,<br>用,以從事職業訓練及就 | ≝ 定期收到產業人才投資方案最新課程資訊。<br>得由 勞動部勞動力發展署 暨所屬機關、指定之本計畫相關單位或其他政府機關,於合理範圍內進行蒐集、處理及利<br>業服務・                                         |  |  |  |  |
| *本人 ◉ 確認 ◎ 未確                                | 见 上述為個人最新及正確資料。                                                                                                    |  |  |  |  |
|                                              | 送出 取消                                                                                                    |  |  |  |  |
|                                              | 地址:新北市新莊區中平路439號南棟 電話服務中心電話:0800-777-888<br>版權所有 勞動部勞動力發展署 本網站使用正 6.0以上 建議最佳瀏覽模式為:1024*768                                    |  |  |  |  |

## 6.報名資料維護完成

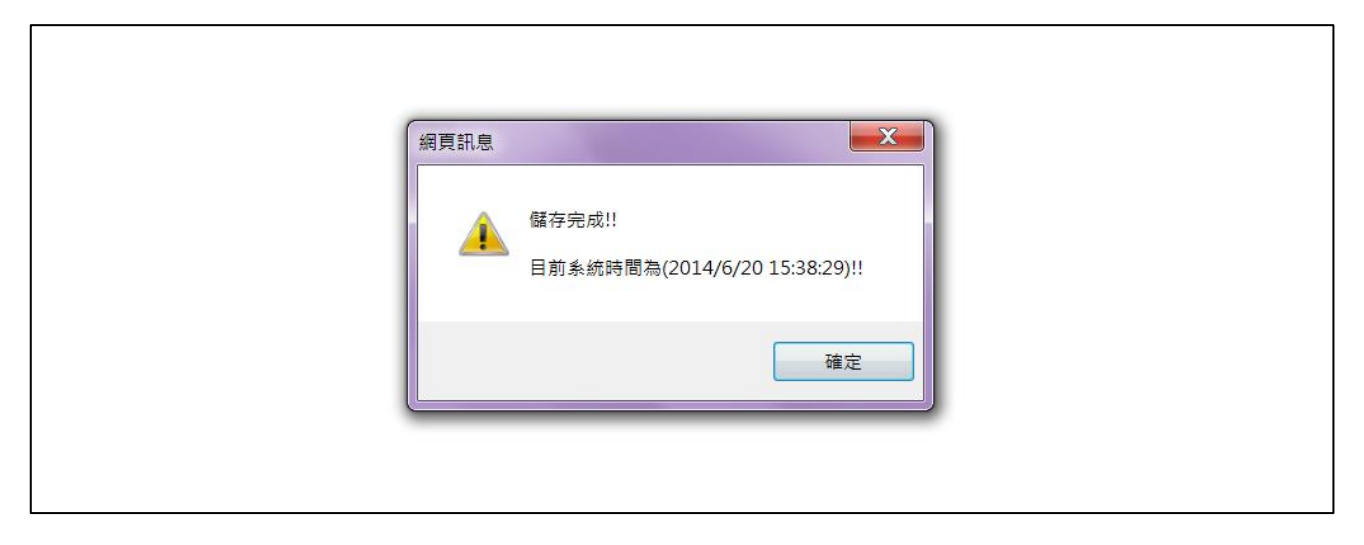

備註:維護報名資料不等於報名及錄訓,欲參訓之學員仍請於課程報名期間, 至【線上報名】完成報名程序。